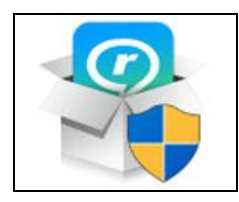

## PC で生活を楽しもう! シリーズ2

## ◎ 動画をDL可能にする方法

## ・RealPlayerをインストールする。(インストールの方法)

GOOGLEで検索 検索欄に「Real Player」と入力 REALPLAYER(公式)の中の「動画ダウンロード」をクリック DL説明が有り 下の方の 「無料ダウンロード」のボタンをクリック 保存 をおして ダウンロドを押す と DL完了しました。と出る PCダウンロード・フアイルに RealTimes・Realplayer\_ja.exe 現れる 期日がWin10をインストールした後の初めてのDLである。と出る。 2度目なら上書きしますか? 聞いてくる。(子番が付いたフアイル) それをクリックすると インストールが始まる。 約30分

- ・アドオンの管理 でDL有効に設定
  - ・ブラウザを インターネットエクスフローラにして歯車マークの設定から「アド オンの管理」から「リアルネットワーク のダウンロード機能」を「有効にする」
- 「HTML5ができるだけ使用」設定
  - ・インタネットを開きグーグルの検索欄に HTML5 MUKOU を記入 動画プレーヤーを選んで 「HTML5ができるだけ使用する」にする。
     「デフォルトプレーヤを使用する」が選ばれていると駄目。
     DLできる環境にしておくのです。
  - ・見たい動画を開く、ダウンロードのボタンを押す。Realplayer\_の DL 画面になる
  - ・動画をX印を押して消し、リアルプレーヤのDLの画面だけにする。
  - ・DLが終われば、ツールの中にあるインタネットの履歴の削除を実行する。
  - ・クイックウイルススキャナ実施する。・
- ・ブラウザの選定:
  - InternetExplorerの時は通常のDLでOKですが
  - ・ブラウザがMicrosoft Edgeの時は、
    通常では上から四角のクリックすれば「このページにはDLするビデオはありません」の枠が出てきますが、上段ツールバー最も右側、「詳細」から「InternetExplorerで開く」を選択し、リアルプレーヤでDLすると良い。

## 文責:垣内章 2016.09.21